# WooCommerce Checkout Fields Manager - Custom Checkout Fields Plugin

#### Extednons

- by: Extednons
- extendons.com/
- email: info@extednons.com

#### **1** Installation Guide

This is a quick guide on installation, and updating.

#### **1.1 Plugin Installation**

To install WooCommerce Product plugin you must have a working and latest version of WordPress and WooCommerce plugin already installed. For information on installing the WordPress, please see the WordPress Codex - Installing WordPress. For installing the WooCommerce and configure the shop please visit the following link WooThemes - Installing WooCommerce.

• Now the next step is the **WooCommerce Checkout Fields Manager, Custom Checkout Fields Plugin**. In the full .ZIP archive you have downloaded from Codecanyon.net. This file is the installable .ZIP archive you can install via WordPress.

Now is time to install **WooCommerce Checkout Fields Manager, Custom Checkout Fields Plugin**, please read these steps carefully.

#### Installing from WordPress

Follow the steps bellow to install from WordPress Admin Dashboard

- Navigate to Plugins
- Click Install Plugins and click Add New
- Click the Upload Plugin button
- Navigate the .ZIP on your computer and click Install Now
- When installation is done please click Activate to activate plugin

#### Installing using FTP

Follow the steps bellow to install using FTP

- Unzip the provided .ZIP file to a desired location on your computer. These extracted files will be uploaded later via FTP
- Connect to your server via FTP (Use FileZilla or any other FTP client)
- Navigate to /wp-content/plugins/ server directory
- Locate the local directory where you have unzipped the archive
- Upload local folder to remote /wp-content/plugins/
- To activate the newly installed plugin navigate to Plugins and click the Activate button within the **WooCommerce Checkout Fields Manager, Custom Checkout Fields Plugin**

#### **1.2 Plugin Updates**

## Update from WordPress Admin

Follow the steps bellow to update from WordPress Admin Dashboard

- Navigate to Plugins
- Find the currently installed **WooCommerce Checkout Fields Manager, Custom Checkout Fields Plugin** and click Deactivate
- After deactivation click Delete to remove the old version (your saved setting will not be lost)
- Click Install Plugins and click Add New
- Click the Upload Plugin button
- Navigate the new version archive .ZIP file on your computer and click Install Now
- When installation is done please click Activate to activate plugin

#### **Update using FTP**

Follow the steps bellow to update using FTP

- Unzip the new version archive .ZIP file to a desired location on your computer. These extracted files will be uploaded later via FTP
- Connect to your server via FTP (Use FileZilla or any other FTP client)
- Navigate to /wp-content/plugins/ server directory and delete the current plugin folder
- Locate the local directory where you have unzipped the new version archive .ZIP file
- Upload local folder to remote /wp-content/plugins/

# 2 User Guide

After installation of plugin, login to admin panel and flush your cache storage.

## 2.1 How to Add/Manage Custom Checkout Fields

At the backend end go to **Checkout Fields Attributes**. Here you will find three tabs **Billing Information**, **Shipping Information** & **Additional Information**. Each tab will have **From Fields** with 15 different type of fields which are:

- Text Field
- Text Area
- Select Box
- Multi Select Box
- Checkbox
- Radio Select
- Date Picker
- Time Picker
- Image Upload
- Heading
- Message Only
- Password
- Phone Number
- Number
- Color Picker

| Checkout Fields<br>Attributes | Checkout Fields Attributes               |                            |
|-------------------------------|------------------------------------------|----------------------------|
| Checkout Fields<br>Attributes | Billing Information Shipping Information | Additional Information     |
| Settings                      | Form Fields                              | Billing Form Fields        |
| 91 Media                      | Text                                     | First Name                 |
| 📕 Pages                       | Textarea                                 | Last Name                  |
| Comments                      | Select Box                               | Price Field Example        |
| WooCommerce Products          | Multi Select Box                         | Conditional Logic Example: |
| භා Media                      | Checkbox                                 | Add Note                   |
| 📕 Pages 🗭 Comments            | Radio Select                             | text box                   |
| WooCommerce                   | Date Picker                              | Multi-Select Example       |
| Products                      | Time Picker                              | Radio Button Example       |
| 9 Media<br>📕 Pages            | Image upload                             | Select Box Example         |
| 🏓 Comments                    | Heading                                  | Color Picker Example       |
| WooCommerce Products          | Message Only                             | Email Address              |
| 🙄 Media                       | Password                                 | Phone                      |
| 📕 Pages                       | Phone Number                             | Company Name               |
| <ul> <li>Comments</li> </ul>  | Number                                   | Country                    |
| Comments                      | Color Picker                             | Address                    |
| WooCommerce Products          |                                          | Address 2                  |
| 🔊 Appearance                  |                                          | Town / City                |
| 😰 Plugins 🌖                   |                                          | State / County             |
| F Tools                       |                                          | Postcode / Zip             |
| Settings                      |                                          |                            |
| 📁 WP File Manager             |                                          | Save Changes               |

Checkout the demo (Link) we have provided to see all the custom fields we have created in the demo.

# **2.2 How to Configure the Plugin**

At the back end go to **Checkout Fields Attributes > Settings**. Here you will find the following:

• Additional Title: Main heading of the additional section

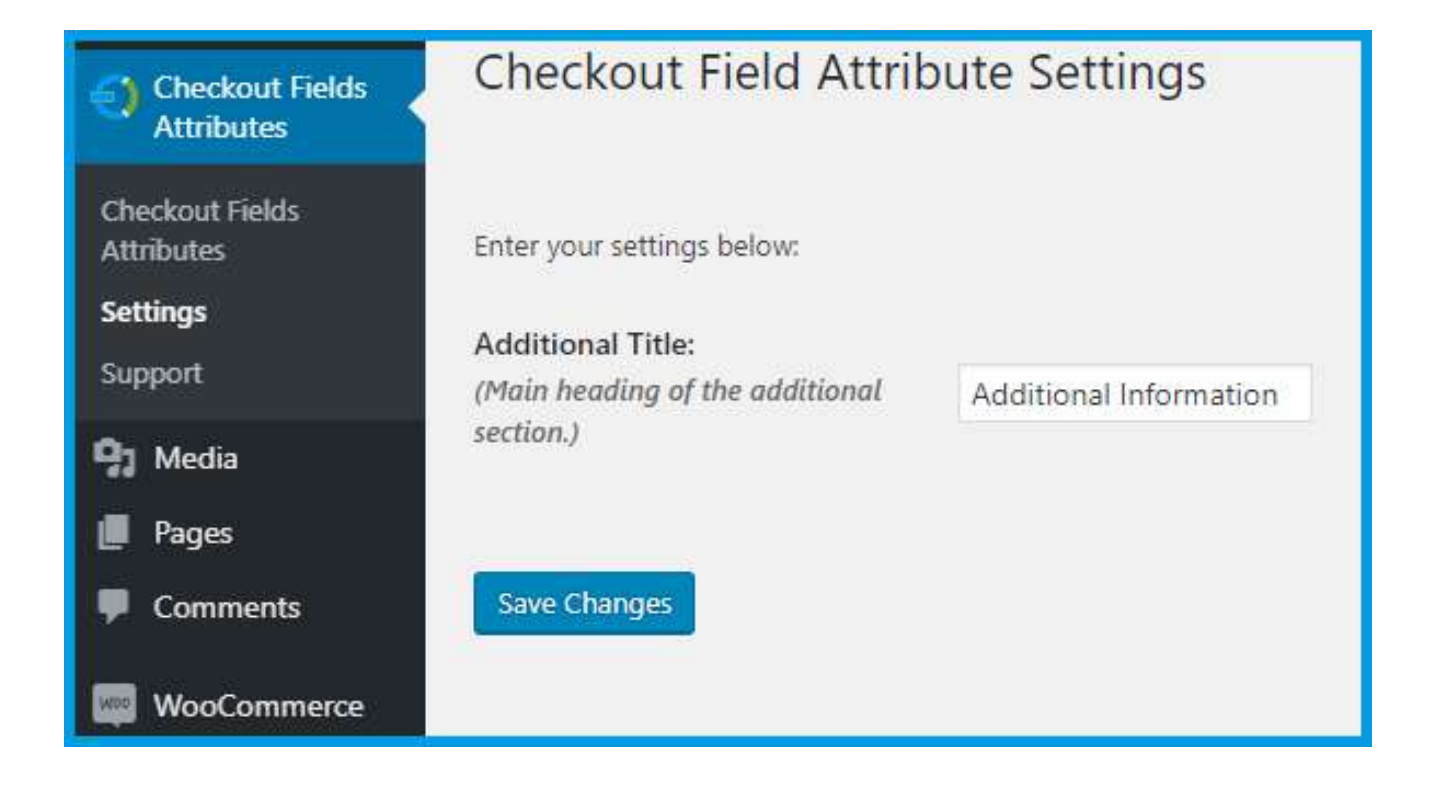